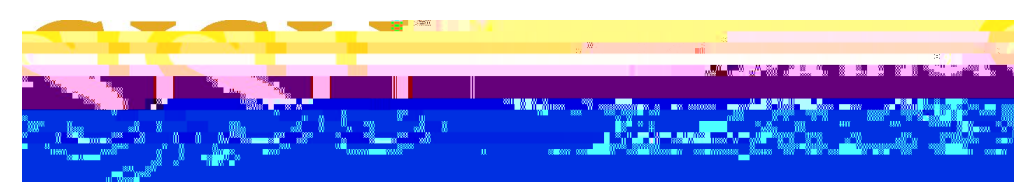

Last Updated: March 17, 2020

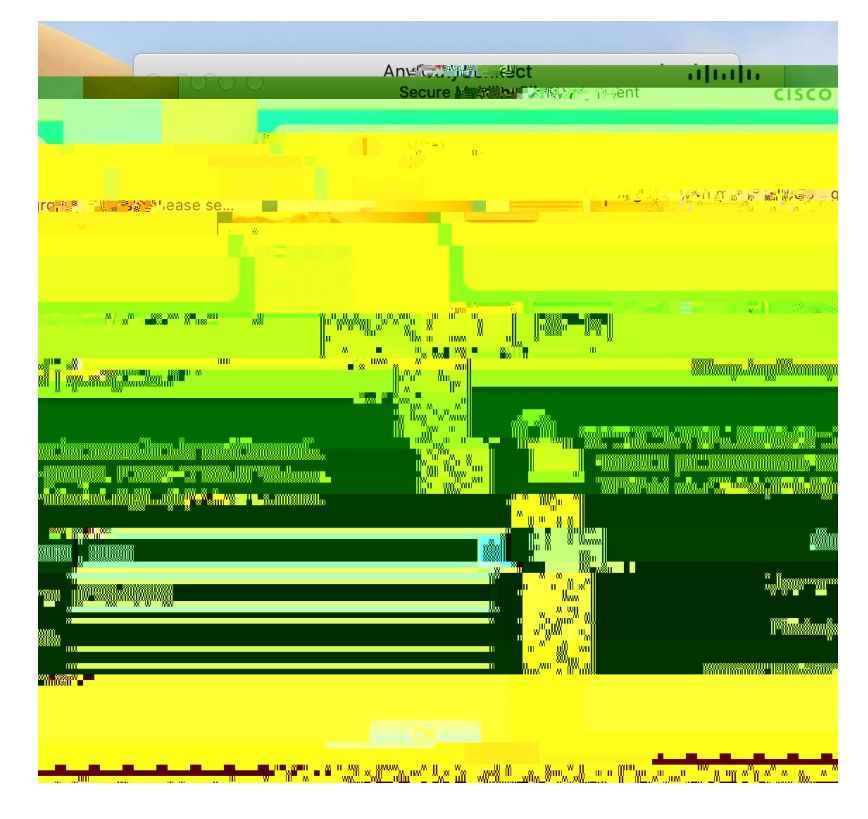

- 5. Enter your **SJSUOne** credentials.
  - a. The Username is your SJSUOne ID
  - b. The **Password** is the password associated with your SJSUOne ID
  - c. The **Second Password** is your DUO Passcode generated by your DUO key fob or your smartphone's Duo app. If you use your smartphone for DUO authentication, you may also type the word "**push**" in the second password box to send a push notification to your phone.

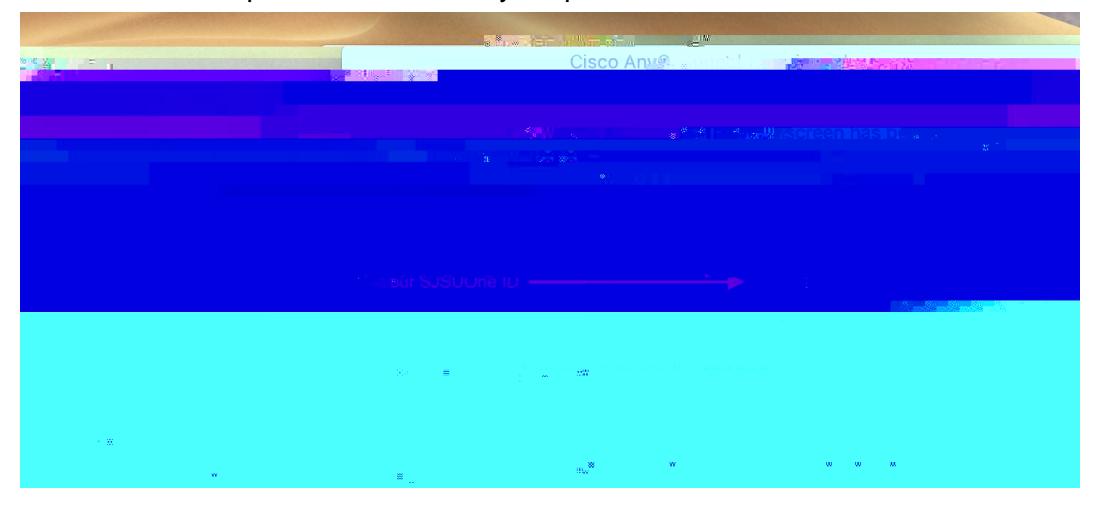

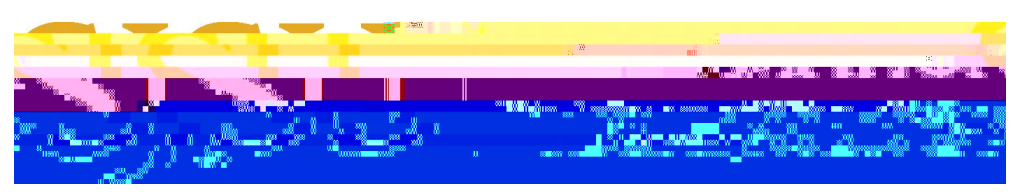

Last Updated: March 17, 2020

6. After pressing **OK**, the computer will connect to the SJSU Network. If you see any of the following, you have successfully connected to the SJSU Network.

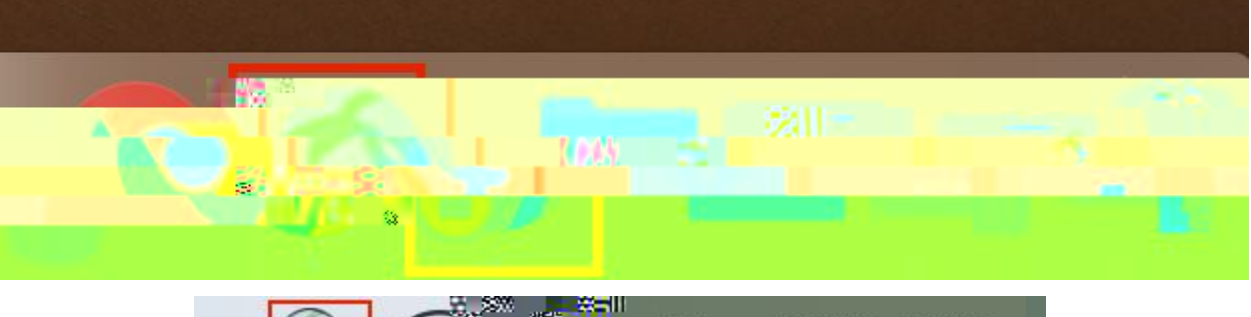

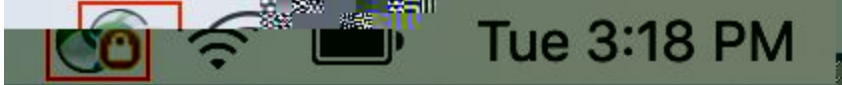